# Contingencia Covid-19-UDG

Estrategia para apoyar clases vía plataforma interactiva

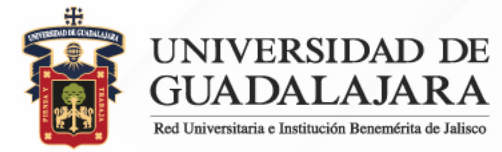

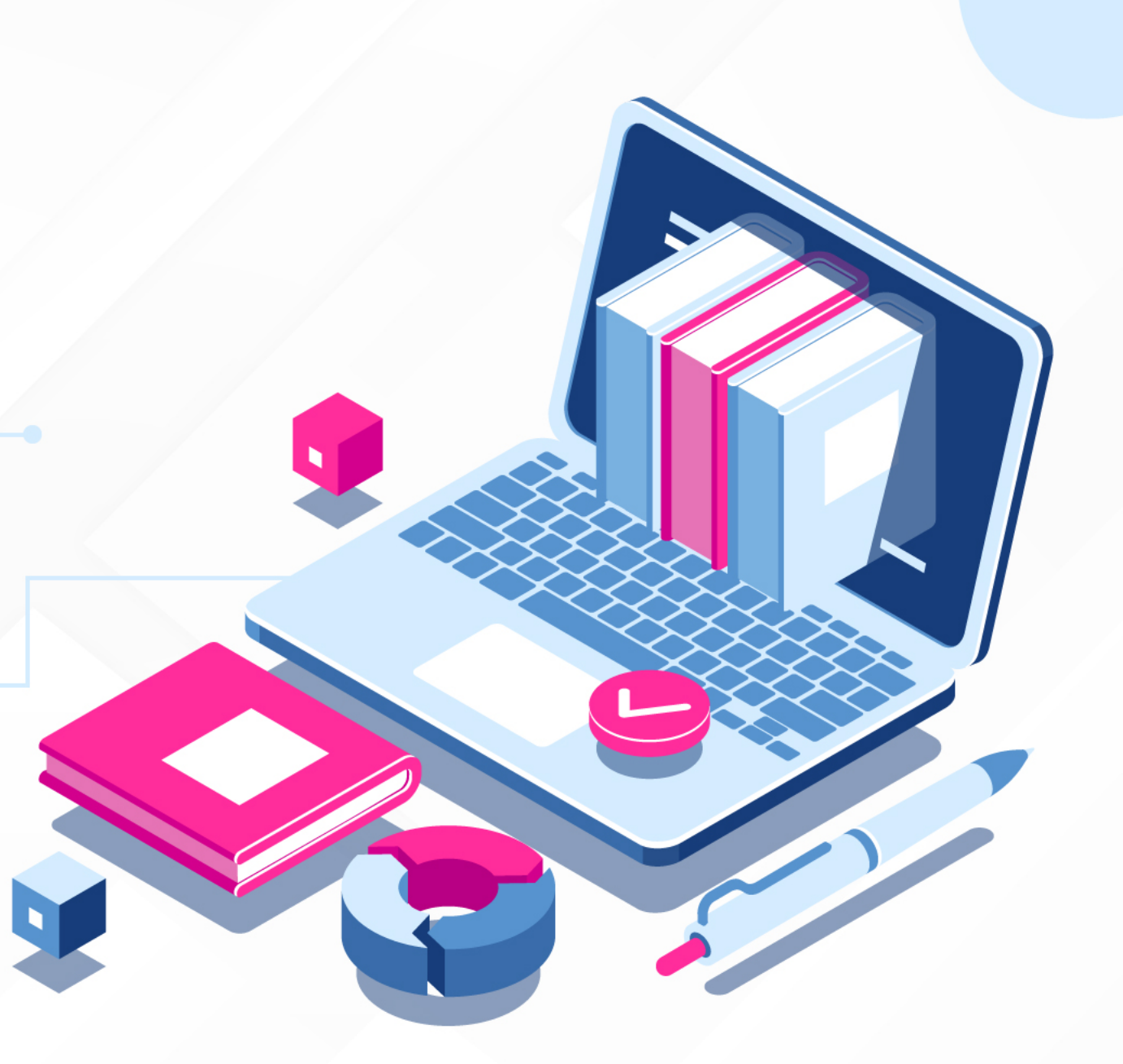

#### Migrar lista de asistencia de SIIAU a etiquetas de G-Suite

A continuación se presenta paso a paso un método sencillo para integrar a la lista de contactos de G-Suite los grupos de cada profesor en SIIAU (NRC)

## **1.** Descarga reporte de lista de asistencia de SIIAU con correo electrónico G-Suite

| • • • • • sila                                                                                                    | U Escolar                                                                  | ×                                                                             | +                                                                               |                                                                                                    |                                                                                                    |                                  |                                                        |                                                                                 |                                  |    |
|----------------------------------------------------------------------------------------------------|----------------------------------------------------------------------------|-------------------------------------------------------------------------------|---------------------------------------------------------------------------------|----------------------------------------------------------------------------------------------------|----------------------------------------------------------------------------------------------------|----------------------------------|--------------------------------------------------------|---------------------------------------------------------------------------------|----------------------------------|----|
| ← → C ③                                                                                                    | No seguro   sila                                                           | auescolar.siia                                                                | u.udg.m                                                                         | or 🛧 💺 🗑                                                                                                    | e = 🗹 🕻                                                                                                    | 3 0                              | 8 🖪                                                    | Გ 🖻                                                                             | r () (                           | >  |
| 👯 Aplicaciones N                                                                                                    | Gmail: correo elec                                                         | :t 🗗 Wek                                                                      | come to Faceb                                                                   | Yahoo! Game                                                                                                    | es 🚯 🛅 SAN y                                                                                                    | NAS 🗎                            | UDG                                                    | »                                                                               | Otros favorito                   | 15 |
| Û                                                                                                    | Sistema II                                                                 | ntegral de<br>M                                                               | Informaci<br>ó d u l o                                                          | ión y Administra<br>Escolar                                                                                                    | ación Universi                                                                                                    | itaria                           |                                                        |                                                                                 | কাৰি                             | 2  |
| PROFESORES<br>ACADEMICA<br>"Captura De<br>Calificaciones<br>"Captura De<br>Calificaciones De<br>Verano<br>"Captura De<br>Calificaciones Sems<br>"Captura De Verano<br>"Consulta De<br>Calificaciones<br>"Consulta De | Lista de cu<br>AYUDA Para<br>"PDF" para lo c<br>ver detalles de<br>IMPORTA | ursos del<br>a poder imprim<br>ual necesitas<br>la materia dele<br>NTE: Si ti | profesor<br>hir tu lista de a<br>tener instalad<br>e un click a la<br>enes prob | asistencia da un click<br>o el Acrobat Reader, s<br>clave de la misma.<br>Iemas para que                                                                                                    | en el botón que dice<br>si aún no lo tienes lo<br>te aparezca el                                                                                                 | Consulta<br>puedes of<br>reporte | r*, la lista<br>btener de<br><b>y esta</b>             | a te va a aparı<br>ə <u>utilerias@Si</u><br>s utilizand                         | ece en formato<br>IAU. Si quiere | ,  |
| Calificaciones De                                                                                                    | Internet Ex                                                                | cpiorer, po                                                                   | r lavor in                                                                      | tentalo realizar                                                                                                    | desde otro Nav                                                                                                    | vegador                          | . Grac                                                 | las por tu                                                                      | atencion                         |    |
| Calificaciones De<br>Verano<br>"Encuestas                                                                                                    | Internet Es                                                                | cpiorer, po                                                                   | r lavor in                                                                      | Datos d                                                                                                    | desde otro Nav<br>lel profesor                                                                                                    | vegador                          | . Grac                                                 | ias por tu                                                                      | atencion                         |    |
| Calificaciones De<br>Verano<br>"Encuestas<br>"Evaluaciones<br>"Horario                                                                                                    | Internet E                                                                 | cpiorer, po                                                                   | Código : 93<br>Nombre : AL                                                      | Datos d<br>08776<br>LEJANDRO MARTINE                                                                                                    | desde otro Nav<br>lei profesor<br>Z VARELA                                                                                                    | vegador                          | Grac                                                   | las por tu                                                                      | atencion                         |    |
| Consulta De<br>Calificaciones De<br>Verano<br>"Encuestas<br>"Evaluaciones<br>"Horario<br>"Lista De Asistencia                                                                                                    | Internet Es                                                                | CICLO N                                                                       | Código : 93<br>Nombre : AL                                                      | Datos d<br>08776<br>EJANDRO MARTINE                                                                                                    | desde otro Nav<br>lei profesor<br>z VARELA<br>ITERIA                                                                                                    | vegador                          | STA                                                    | CORREOS                                                                         | atencion                         |    |
| Constant De<br>Calificaciones De<br>Verano<br>"Encuestas<br>"Evaluaciones<br>"Horario<br>"Lista De Asistencia<br>Sems                                                                                                | Internet Es                                                                | CICLO NE<br>202010 825                                                        | Código : 93<br>Nombre : AL<br>RC CLAVE                                          | Datos d<br>Datos d<br>08776<br>EJANDRO MARTINE<br>MA<br>TECNOLOGIAS DE                                                                                                    | desde otro Nav<br>lei profesor<br>Z VARELA<br><b>TERIA</b><br>LA INFORMACION                                                                                     | vegador.                         | STA nsultar                                            | CORREOS                                                                         | atencion                         |    |
| Calificaciones De<br>Verano<br>"Encuestas<br>"Evaluaciones<br>"Horario<br>"Lista De Asistencia<br>Sems                                                                                                    | Internet E3                                                                | CICLO NF<br>202010 825<br>202010 495                                          | Código : 93<br>Nombre : AL<br>RC CLAVE<br>583 15093<br>571 CC324                | Datos d<br>Datos d<br>08776<br>EJANDRO MARTINE<br>MA<br>TECNOLOGIAS DE<br>REDES DE COMPU                                                                                                    | desde otro Nav<br>lei profesor<br>z varela<br>xteria<br>La información<br>itadoras avanza                                                                        | Vegador<br>L<br>ADAS Co          | STA nsultar                                            | CORREOS<br>CONTINUAR<br>CONTINUAR                                               | atencion                         |    |
| Calificaciones De<br>Verano<br>"Encuestas<br>"Evaluaciones<br>"Horanio<br>"Lista De Asistencia<br>Sems                                                                                                    | Internet E3                                                                | CICLO NF<br>202010 822<br>202010 499<br>202010 499                            | Código : 93<br>Nombre : AL<br>CC CLAVE<br>583 15093<br>571 CC324<br>572 CC325   | Datos d<br>Datos d<br>108776<br>EJANDRO MARTINE<br>E MA<br>TECNOLOGIAS DE<br>REDES DE COMPU<br>TALLER DE REDES                                                                                                    | desde otro Nav<br>el profesor<br>z varela<br>trena<br>La INFORMACION<br>ITADORAS AVANZA<br>a vanzadas                                                            | ADAS Co                          | STA (<br>nsultar<br>nsultar<br>nsultar                 | CORREOS<br>CONTINUAR<br>CONTINUAR                                               |                                  |    |
| Constant of<br>Calificaciones De<br>Verano<br>"Encuestas<br>"Evaluaciones<br>"Horanio<br>"Lista De Asistencia<br>"Lista De Asistencia<br>Sems                                                                        | Internet E3                                                                | CICLO NF<br>202010 824<br>202010 494<br>202010 494                            | Código : 93<br>Nombre : AL<br>RC CLAVE<br>583 15093<br>571 CC324<br>572 CC325   | Control Control Contro | desde otro Nav<br>lei profesor<br>Z VARELA<br>TERIA<br>LA INFORMACION<br>ITADORAS AVANZA<br>AVANZADAS<br>reided de Guedalejers<br>le 2020, 02:31 PM              | ADAS Co                          | STA<br>Insultar<br>Insultar<br>Insultar<br>Elic<br>a I | CORREOS<br>CONTINUAR<br>CONTINUAR<br>CONTINUAR<br>CONTINUAR<br>egir un<br>a vez | NRC                              | ]  |
| Constant of<br>Verano<br>"Encuestas<br>"Evaluaciones<br>"Horario<br>"Lista De Asistencia<br>"Lista De Asistencia<br>Sems                                                                                             | Internet E3                                                                | CICLO NF<br>202010 824<br>202010 494<br>202010 494                            | Código : 93<br>Nombre : AL<br>RC CLAVE<br>583 15093<br>571 CC324<br>572 CC325   | Control of the second second s | desde otro Nav<br>lei profesor<br>Z VARELA<br>TERIA<br>LA INFORMACION<br>ITADORAS AVANZA<br>AVANZADAS<br>AVANZADAS<br>reided de Guedelejers<br>te 2020, 02-31 PM | ADAS Co                          | STA neultar<br>neultar<br>Elic<br>a l                  | CORREOS<br>CONTINUAR<br>CONTINUAR<br>CONTINUAR<br>CONTINUAR<br>egir un<br>a vez | NRC                              | ]  |

| ← → C ③ N     Aplicaciones M G                                          | o seguro   siiauescolar.sii                     |                                                                                                    |                                |                                                                                                    |
|-------------------------------------------------------------------------|-------------------------------------------------|----------------------------------------------------------------------------------------------------|--------------------------------|----------------------------------------------------------------------------------------------------|
| 👖 Aplicaciones M G                                                      |                                                 | au.udg.mx/ 🕶 🏠 📑                                                                                                | e 🖸 🖸 🖉                        | 🔇 🚺 🍐 🖸   🖬 🗐 🜔                                                                                                    |
|                                                                         | mail: correo elect 👔 We                         | icome to Faceb 📔 Yahoo! Games 🕻                                                                                 | 🕽 🗎 SAN y NAS 🗎                | UDG 🗎 Salud 🛛 » 🗎 Otros fa                                                                                                    |
| <b>B</b>                                                                | Sistema Integral                                | de Información y Administrad<br>Módulo Escolar                                                                  | ción Universitaria             | لله                                                                                                    |
| PROFESORES<br>ACADEMICA<br>"Captura De<br>Calificaciones<br>"Captura De | CENTRO:<br>CENTRO:<br>SEDE: NO DEF<br>PROFESOR: | CALL 64003 COLLE 10483<br>D UNIVERSITARIO DE CIENCIAS ECONOMICO<br>INIDO                                        | ADMINISTRATIVAS                | PORA         DIA         EDIFICIO         AULA           1600 - 1755         J         CEDL         0209           INICIO         FIN                                                                                                    |
| Calificaciones De<br>Verano<br>*Captura De                              |                                                 |                                                                                                    |                                |                                                                                                    |
| Calificaciones Sems                                                     | LISTA DE ALUMN                                  | 05                                                                                                    | Termine event (e + m = = = = = |                                                                                                    |
| Captura De Verano                                                       | # CODIGO                                        | NOMBRE                                                                                                    | SITUACION CARRERA              | CORREO ELECTRONICO                                                                                                    |
| Consulta De<br>Calificaciones                                           | 1 2                                             |                                                                                                    | AG LINI                        | alumnos.udg.mx                                                                                                    |
| Consulta De                                                             | 2 2                                             | BERTO                                                                                                    | AG LINI                        | gaiumnos.udg.mx                                                                                                    |
| alificaciones De                                                        | A PROPERTY OF                                   |                                                                                                    | AG LINI                        | benow to store gaumnos.uog.mx                                                                                                    |
| erano                                                                   |                                                 |                                                                                                    | AC LINE                        | alumnos.uog.mx                                                                                                    |
| Encuestas                                                               | 5 2                                             |                                                                                                    | AC LINI                        | Buttos uga my                                                                                                    |
| Horario                                                                 | 7 200077000 4/5                                 | DIMARCE OUTFORCE OF BO                                                                                          | AC LTIN                        | and a background advance und my                                                                                                    |
| Lista De Asistencia                                                     | 8 2                                             |                                                                                                    | AC LINI                        | generation and the state of the state of the |
| Lista De Asistencia                                                     | 9 240050000 10                                  | OF VIEW AND STANDER OF VAM MOISES                                                                               | AC LINI                        | Balumos uto my                                                                                                    |
| ems                                                                     | 10 200000000000000000000000000000000000         |                                                                                                    | AC LINI                        | alumoos udo mx                                                                                                    |
|                                                                         | 11 2                                            | EL CONTRACTOR                                                                                                   | AC LINI                        | interimentioned alumnos udg.mx                                                                                                    |
|                                                                         | 12 2                                            | ATALINA                                                                                                    | AC LINI                        | @alumnos.udo.mx                                                                                                    |
|                                                                         | 13 2                                            | AFAEL                                                                                                    | AC LTIN                        | Balumnos.uda.mx                                                                                                    |
|                                                                         | 14 2000                                         | E CONTRACTOR CONTRACTOR CONTRACTOR CONTRACTOR CONTRACTOR CONTRACTOR CONTRACTOR CONTRACTOR CONTRACTOR CONTRACTOR | AC LINI                        | 2alumnos.udg.mx                                                                                                    |
|                                                                         | 15 200000000                                    | COOLER AND ALEMS                                                                                                | AC LTIN                        | lumnos.udg.mx                                                                                                    |
|                                                                         | 16 200072000 107                                | MINE WERVER DUMMARMIN                                                                                           | AC LINI                        | alumnos.udg.mx                                                                                                    |

### 2. Obtiene lista de asistencia actualizada con direcciones de correo google para cada unos de sus grupos y la pasa a una hoja de cálculo.

|     | contact<br>Archivo | S ☆ ⊡<br>Editar Ver In: | serta | r Formato I                     | Datos Herram | nientas Comp | olementos Ayuda <u>Todos los c</u> | ambios se han guar         | rdado en Drive | ~ E      | â Compartir |   |
|-----|--------------------|-------------------------|-------|---------------------------------|--------------|--------------|------------------------------------|----------------------------|----------------|----------|-------------|---|
| 5   | ~ 8 7              | 100% 👻 \$               | %     | .0 <sub>1</sub> .0 <u>1</u> 123 | - Arial      | - 10         | - B I S A 🗟 🗄                      | 53 ×   <b>=</b> • <u>+</u> | • 1÷ • 17• •   | cə 🛨 🚠 💙 | 7 - Σ -     | ^ |
| fx  |                    |                         |       |                                 |              |              |                                    |                            |                |          |             |   |
|     | A                  | В                       | _     | C                               | D            | E            | F G                                | н                          | 1              | J        | К           | - |
| 1   | #                  | CODIGO                  |       | NOMBRE                          | SITUACION    | CARRERA      | RREO ELECTRONICO                   |                            |                |          |             |   |
| 2   | 1                  | 21 814                  | TC    | IA ,                            | AC           | LINI         | @alumnos.udg.mx                    |                            |                |          |             |   |
| 3   | 2                  | 22 534                  | S     | 10                              | AC           | LINI         | Ja@alumnos.udg.mx                  |                            |                |          |             |   |
| 4   | 3                  | 22 224                  | V     | LA                              | AC           | LINI         | b@alumnos.udg.mx                   |                            |                |          |             |   |
| D 6 | 4                  | 21 962                  | P     | IA ,                            | AC           | LINI         | a@alumnos.udg.mx                   |                            |                |          |             |   |
| 7   | 5                  | 22 174                  | V/A   | TE                              | AC           | LINI         | igaiumnos.uog.mx                   |                            |                |          |             |   |
| /   | 0                  | 21 705                  | 2     | NT                              | AC           | LTIN         | eda@alumnos.udg.mx                 |                            |                |          |             |   |
| 0   | /                  | 22 323                  | 7.0   | EZ                              | AC           | LIN          | azgalumnos.udg.mx                  |                            |                |          |             |   |
| 10  | 0                  | 24 369                  | 1     | BA                              | AC           | LINI         | ine@alumnos.udg.mx                 |                            |                |          |             |   |
| 11  | 10                 | 21 309                  | JE    | NA                              | AC           | LINI         | Malumos udo my                     |                            |                |          |             |   |
| 12  | 11                 | 21 309                  | E     | RE                              | AC           | LINI         | z@alumnos.udg.mx                   |                            |                |          |             |   |
| 13  | 12                 | 21 072                  | E     | BEL                             | AC           | LINI         | ete@alumnos.udg.mx                 |                            |                |          |             |   |
| 14  | 13                 | 21 921                  | ) C   | .De                             | AC           | LTIN         | a@alumnos.udg.mx                   |                            |                |          |             |   |
| 15  | 14                 | 22 166                  | 3U    | EZ                              | AC           | LINI         | az@alumnos.udg.mx                  |                            |                |          |             |   |
| 16  | 15                 | 22                      | S     | 10                              | AC           | LTIN         | @alumnos.udg.mx                    |                            |                |          |             |   |
| 17  | 16                 | 22 996                  | ΞN    | NA                              | AC           | LINI         | @alumnos.udg.mx                    |                            |                |          |             |   |
| 18  |                    |                         |       |                                 |              |              |                                    |                            |                |          |             |   |

#### **3.** Incorpora en formato **CSV-GSuite.csv** la lista de su grupo como se muestra a continuación:

| ■        |   | con<br>Archi | tact | ts<br>Edita | ☆<br>r \ | ⊡<br>Ver | Ins      | serta   | ar       | For      | rma    | to      | Dat      | tos    | He     | erra   | mie      | ntas   | С     | omj     | ple   | mer      | ntos      | ; A       | yuda   | а       | Tod  | os lo    | DS Ci    | amb   | nios   | se h | <u>an ç</u> | guard     | ado e   | en Dr        | ive           |            | ~*       |          | Q        |            | ô        | Comp | artir |   |
|----------|---|--------------|------|-------------|----------|----------|----------|---------|----------|----------|--------|---------|----------|--------|--------|--------|----------|--------|-------|---------|-------|----------|-----------|-----------|--------|---------|------|----------|----------|-------|--------|------|-------------|-----------|---------|--------------|---------------|------------|----------|----------|----------|------------|----------|------|-------|---|
| 5        | 2 | ē            | ٣    | 50          | )%       | *        | \$       | 9       | ι.       | .0_      | .00    | 123     | 3 🕶      | 1      | \rial  |        |          | *      | 10    | )       | *     | I        | в         | I         | ÷      | A       | ŝ    | ۶.       | Ħ        | 23    | ÷      | ≣    | Ŧ           | ⊥ .       | ÷       | - 17         | • •           | GÐ         | Đ        | sh       | Ÿ        | •          | Σ        |      |       | ^ |
| fx       |   |              |      |             |          |          |          |         |          |          |        |         |          |        |        |        |          |        |       |         |       |          |           |           |        |         |      |          |          |       |        |      |             |           |         |              |               |            |          |          |          |            |          |      |       |   |
|          |   |              |      |             | 6        | : 0      | 3        | 6       | +        | - 0      | н      | 1       |          | 2      | к.     | L.     | 16       |        |       |         |       | 9        |           |           | 7      | - 10    | v    |          |          | Ŧ     |        | 2    |             | u18       |         | 10           |               | 10         |          | -        |          | 10         |          | .80  |       |   |
| 1 Name   |   |              |      | Given       | Ni Add   | Bon Fam  | uly N Ya | mi Na G | iven Ni. | Addition | Family | A North | e Pi Nar | w S in | Rais N | ickram | Short No | Maiden | Sinha | y Gende | w Los | cation B | ling in C | Sirectory | Minape | Occupat | saby | Senaltie | Priority | 5.694 | d Note | _    | Lang        | page Phot | Group N | kinbensh     | 9 B           | I-mail 1-1 | type E-m | ul 1 - V | sian     |            |          |      |       |   |
| 1 ABUS   |   |              |      |             |          |          |          |         |          |          |        |         |          |        |        |        |          |        |       |         |       |          |           |           |        |         |      |          |          |       |        | 216  | 4           |           | NRC48   | 572-Merci    | okes.Pdf *    |            |          |          | Lanes    | is udgine  |          |      |       |   |
| 1 0497   |   |              |      |             |          |          |          |         |          |          |        |         |          |        |        |        |          |        |       |         |       |          |           |           |        |         |      |          |          |       |        | 220  |             |           | 1010.45 | 572 Adapts   | CHER. P.D.    |            | _        |          | 0.0      | PPOR US    | 4.74     |      |       |   |
| 1 GARD   |   |              |      |             |          |          |          |         |          |          |        |         |          |        |        |        |          |        |       |         |       |          |           |           |        |         |      |          |          |       |        | 276  | -           |           | NRCH    | 22 Marca     | cies Rd *     |            | _        |          | and and  | nos udo    | -        |      |       |   |
| I GARD   |   |              |      |             |          |          |          |         |          |          |        |         |          |        |        |        |          |        |       |         |       |          |           |           |        |         |      |          |          |       |        | 220  |             |           | NRCH    | 173-Merce    | cies. Rd *    |            |          |          | diam'    | os ado r   | 14       |      |       |   |
| > HERM   |   |              |      |             |          |          |          |         |          |          |        |         |          |        |        |        |          |        |       |         |       |          |           |           |        |         |      |          |          |       |        | 2117 | 6           |           | NRC48   | 173-Merce    | oles. Rd *    |            |          |          | eda@     | alumnos    | udg me   |      |       |   |
| 1 HERB   |   |              |      |             |          |          |          |         |          |          |        |         |          |        |        |        |          |        |       |         |       |          |           |           |        |         |      |          |          |       |        | 220  | 3           |           | NRC48   | 172-Merce    | cles.76       |            |          |          | 100      | -          | 69.874   |      |       |   |
| + HUZ    |   |              |      |             |          |          |          |         |          |          |        |         |          |        |        |        |          |        |       |         |       |          |           |           |        |         |      |          |          |       |        | 220  | 2           |           | NRC48   | 572-Millions | okes.PE *     |            |          |          | Q#J      | nnes.ud    | g.mx     |      |       |   |
| 10 LORE  |   |              |      | 1615        |          |          |          |         |          |          |        |         |          |        |        |        |          |        |       |         |       |          |           |           |        |         |      |          |          |       |        | 276  |             |           | NRC49   | \$72-Mora    | cles. RE *    |            | _        |          | red a    | furninos i | udg.rex  |      |       |   |
| 11 MART  |   |              |      |             |          |          |          |         |          |          |        |         |          |        |        |        |          |        |       |         |       |          |           |           |        |         |      |          |          |       |        | 220  |             |           | NRC49   | 572 Mors     | cles. RB *    |            |          |          | ah,ma    | 105.149.1  | 14       |      |       |   |
| 10 MART  |   |              |      |             |          |          |          |         |          |          |        |         |          |        |        |        |          |        |       |         |       |          |           |           |        |         |      |          |          |       |        | 2116 | · · ·       |           | NRCH    | U2 Mers      | CREAL PORT    |            | _        |          | (arrest) | ince adq   | 1994     |      |       |   |
| 13 00000 |   |              |      |             |          |          |          |         |          |          |        |         |          |        |        |        |          |        |       |         |       |          |           |           |        |         |      |          |          |       |        | 276  | ÷           |           | 100,40  | CT2 Advers   | CHER. POR -   |            |          |          |          | APPER A    | ang ru   |      |       |   |
| 11 8008  |   |              |      |             |          |          |          |         |          |          |        |         |          |        |        |        |          |        |       |         |       |          |           |           |        |         |      |          |          |       |        | 2.75 | ÷           |           | NRC48   | 173. Marco   | day No. 1     |            |          |          | -        |            | (a. e.e. |      |       |   |
| 14 88.50 |   |              |      |             |          |          |          |         |          |          |        |         |          |        |        |        |          |        |       |         |       |          |           |           |        |         |      |          |          |       |        | 220  |             |           | NRCAR   | 172 Marro    | class. Pdf. 7 |            |          |          |          | Lada ma    |          |      |       |   |
| 17 URIA  |   |              |      |             |          |          |          |         |          |          |        |         |          |        |        |        |          |        |       |         |       |          |           |           |        |         |      |          |          |       |        | 220  |             |           | NRCH    | 572 Merry    | cies. RB *    |            |          |          | funer    | os adg.re  |          |      |       |   |
| 18       |   |              |      |             |          |          |          |         |          |          |        |         |          |        |        |        |          |        |       |         |       |          |           |           |        |         |      |          |          |       |        | _    |             |           |         |              |               |            |          |          |          |            |          |      |       |   |
| 10       |   |              |      |             |          |          |          |         |          |          |        |         |          |        |        |        |          |        |       |         |       |          |           |           |        |         |      |          |          |       |        |      |             |           |         |              |               |            |          |          |          |            |          |      |       |   |
| 21       |   |              |      |             |          |          |          |         |          |          |        |         |          |        |        |        |          |        |       |         |       |          |           |           |        |         |      |          |          |       |        |      |             |           |         |              |               |            |          |          |          |            |          |      |       |   |
|          |   |              |      |             |          |          |          |         |          |          |        |         |          |        |        |        |          |        |       |         |       |          |           |           |        |         |      |          |          |       |        |      |             |           |         |              |               |            |          |          |          |            |          |      |       |   |

Debajo del campo "Name" colocar los nombres de alumno, debajo de "Notes" ingresar los códigos de alumno; debajo de "Group Membership" anotar el NRC, el mismo para todos los alumnos. "E-mail 1 - Type" deberá llevar solo un "\*" y finalmente debajo de "E-mail 1 - Value" el correo electrónico de G-Suite de cada alumno. 4. Una vez llenado el formato exportaremos o descargaremos el archivo como tipo CSV (Comma Separated Values). Es muy importante no omitir este detalle de otra manera tendremos errores al importar los grupos.

| ••• R           | esulta 🗙 🔥 Recient 🗙 📑 brave-e 🗙 📑 contact 🗴 📑 For | rmate 🗙 🛛      | 🚯 Infograf 🗙 📘   | Conting × 📑 Migra          | ar 🛛 🗙 🚹 Reporte 🗙 📑 Plat                                                                                                    | illa ( 🗙 📄 Platilla ( 🕽 | K 16 Univers X 3 | Contaci 🗙 F Ho | w to X G screen X | +        |
|-----------------|----------------------------------------------------|----------------|------------------|----------------------------|----------------------------------------------------------------------------------------------------|-------------------------|------------------|----------------|-------------------|----------|
| d ▷ C           | □                                                  | 1uMsCGG        | H7x8B6ND06Yt7k   | oJmM-3B7UCGrpM2            | LMgulTCQ0/edit#gid=729898                                                                                                    | 3714                    | Œ                | 2   💯 🛆        |                   | 0        |
| G Gmail: correo | elect 🗗 Welcome to Faceb 🝸 Yahoo! Games 🔇 🛅 SA     | N y NAS        | 🗎 UDG 🗎 Salu     | id 🛅 Referencias           | 🗎 PC Tweaks 🛅 Des-SW [                                                                                                    | 🗎 Pruebillas 📄 Pe       | rsonal 🛅 ISOC 🗎  | IPv6 DB        | FLOSS 📄 Cloud     | »        |
| E Fo            | rmato Importar contactos a G-Suite                 | ☆ 🗈<br>Herrami | entas Compl      | ementos Ayuda              | a Todos los cambios                                                                                                    | <u>se han guardado</u>  | en Drive         | ~              | 💲 Compartir       | ۲        |
| 5               | Compartir                                          |                | - 10 ·           | - B <i>I</i> <del>\$</del> | <u>A</u> <del>\</del> <del>\</del> <del>\</del> <del>\</del> <del>\</del> <del>\</del> <del>\</del> <del>\</del> <del>\</del> <del>\</del> | ≣ • ± • I÷              | • Ø• G           | • • • •        | Σ - ^             | 31       |
| ∫x ∣ G          | Nuevo                                              | ►              | AA               | AB                         | AC                                                                                                    | AD                      | AE               | AF             | AG                |          |
| 1 Se            | Abrir                                              | жо             | nguage           | Photo                      | Group Membership                                                                                                    | E-mail 1 - Type         | E-mail 1 - Value |                |                   | 8        |
| 2               |                                                    | 000            | nguage           |                            | NRCXXXXX                                                                                                    | *                       | alumno1@alumn    | los.udg.mx     |                   |          |
| 3               | Importar                                           |                |                  |                            |                                                                                                    |                         | alumno2@alumn    | ios.udg.mx     |                   | <b></b>  |
| 4               | Hacer una copia                                    |                |                  |                            |                                                                                                    |                         | alumno3@alumn    | ios.udg.mx     |                   |          |
| 5               |                                                    |                |                  |                            |                                                                                                    |                         | alumno4@alumn    | ios.udg.mx     |                   |          |
| 6               | Descargar                                          | •              | Microsof         | t Excel ( xlsx)            |                                                                                                    | -                       |                  |                |                   |          |
| 2               | Enviar por correo electrónico como archivo adiu    | into           | _                |                            |                                                                                                    |                         |                  |                |                   |          |
| 9               |                                                    | into           | F <u>o</u> rmato | OpenDocument               | (.ods)                                                                                                    |                         |                  |                |                   |          |
| 10              | Activar acceso sin conexión                        |                | Documer          | nto <u>P</u> DF (.pdf)     |                                                                                                    |                         |                  |                |                   |          |
| 11              | Historial de versiones                             | •              | Página w         | eb (.htmlcomp              | rimida)                                                                                                    |                         |                  |                |                   |          |
| 12              |                                                    |                |                  |                            |                                                                                                    |                         |                  |                |                   |          |
| 13              | Cambiar nombre                                     |                | Valores s        | eparados por <u>c</u> o    | omas (.csv, hoja actual)                                                                                                    |                         |                  |                |                   |          |
| 14              | Mover                                              |                | Valores s        | eparados por <u>t</u> a    | buladores (.tsv, hoja ac                                                                                                    | tual)                   |                  |                |                   |          |
| 15              |                                                    |                |                  |                            |                                                                                                    |                         |                  |                |                   |          |
| 17              | Mover a la papelera                                |                |                  |                            |                                                                                                    |                         |                  |                |                   |          |
| 18              |                                                    |                |                  |                            |                                                                                                    |                         |                  |                |                   |          |
| 19              | Publicar en la Web                                 |                |                  |                            |                                                                                                    |                         |                  |                |                   | <b>^</b> |
|                 | Enviar correos electrónicos a colaboradores        |                |                  |                            |                                                                                                    |                         |                  |                | 4 1               | <b>*</b> |
| +               |                                                    |                |                  |                            |                                                                                                    |                         |                  | Recuento: 3    | Explorar          | >        |
|                 | Datallas del desumento                             |                |                  | _                          |                                                                                                    | _                       | _                | _              |                   |          |

 Para importar los grupos abriremos <u>https://contacts.google.com/</u> y en la sección de importar seleccionaremos nuestro archivo de grupo. Repetimos el proceso para cada grupo del profesor.

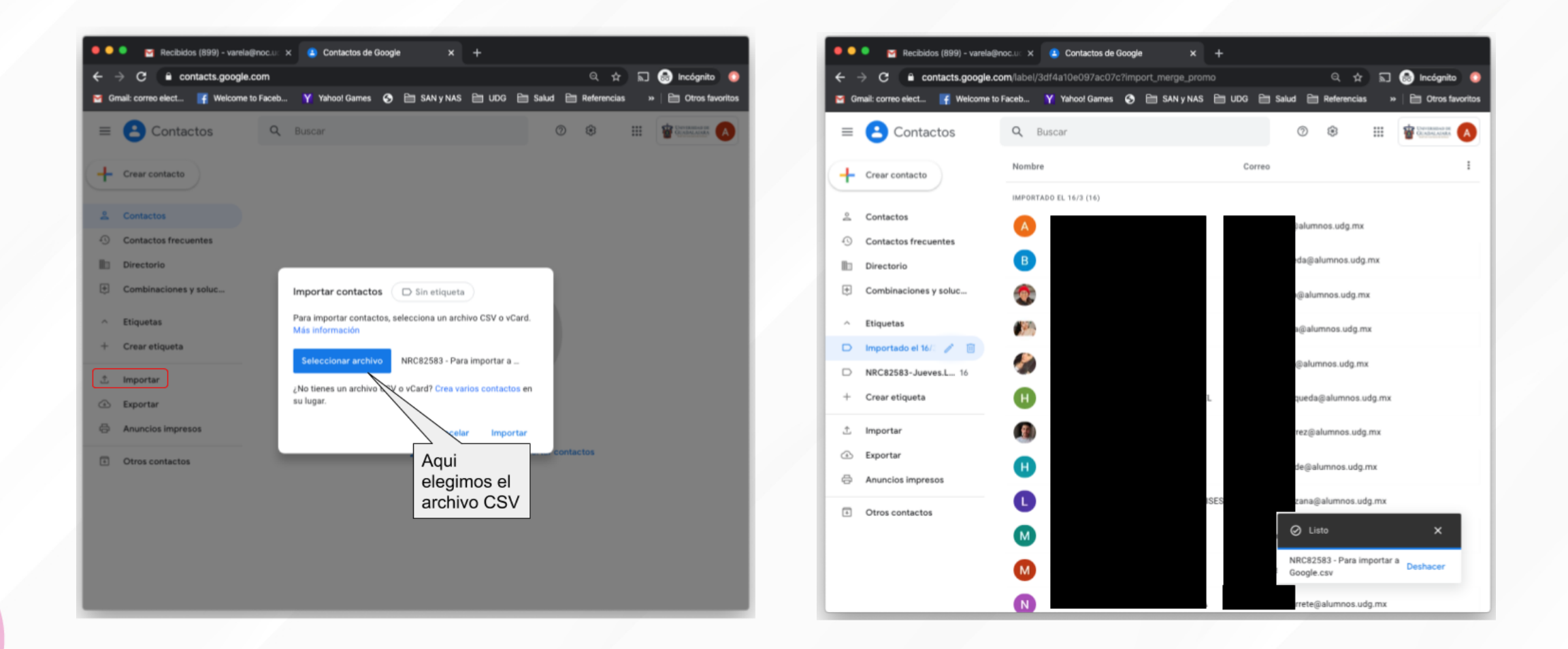

6. Ahora ya con los NRC organizados en etiquetas de contactos G-Suite, podremos agendar citas de Hangouts Meet o envíos de correo electrónico a todo el grupo.
Ejemplo envío de correo:

| 🔍 🔍 🔪 Recibidos (899) - varela@noc.u                                          | Contactos de Google X +                                          |                |
|-------------------------------------------------------------------------------|------------------------------------------------------------------|----------------|
| $\leftarrow \rightarrow \mathbf{C}$ $\hat{\mathbf{e}}$ mail.google.com/mail/u | u/0/#inbox?compose=new @ 🛧 🔊 👼 Inc                               | ógnito 📀       |
| M Gmail: correo elect 📑 Welcome to Face                                       | b Y Yahoo! Games 🧿 🗎 SAN y NAS 🗎 UDG 🗎 Salud 🗎 Referencias 🛛 🗎 C | tros favoritos |
| = M Gmail                                                                     | Q Buscar correo 🔹 🕐 🏭                                            | ARA A          |
| + Redactar                                                                    | □ - C : 1-50 de 905 < > ✿                                        | 31             |
| NO                                                                            | Principal As Social Pro 49 nuevos     Costco en línea, E         | <b>Q</b>       |
| 🖌 Todos                                                                       | 🗌 ☆ Ď Rojas Munguia, Arma. LISTA INTEGRA Med 17:50               |                |
| Spam 155                                                                      |                                                                  |                |
| Papelera                                                                      |                                                                  |                |
| Categorias                                                                    | Para CC CCO                                                      | +              |
| Administrar etiquetas                                                         |                                                                  |                |
|                                                                               |                                                                  |                |
| Alejandro - +                                                                 |                                                                  |                |
|                                                                               | □ ☆ ▷ •                                                          |                |
|                                                                               |                                                                  |                |
|                                                                               |                                                                  |                |
| No tienes contactos de Hangouts<br>Buscar a alguien                           |                                                                  |                |
| <b>1</b> Φ                                                                    |                                                                  | >              |

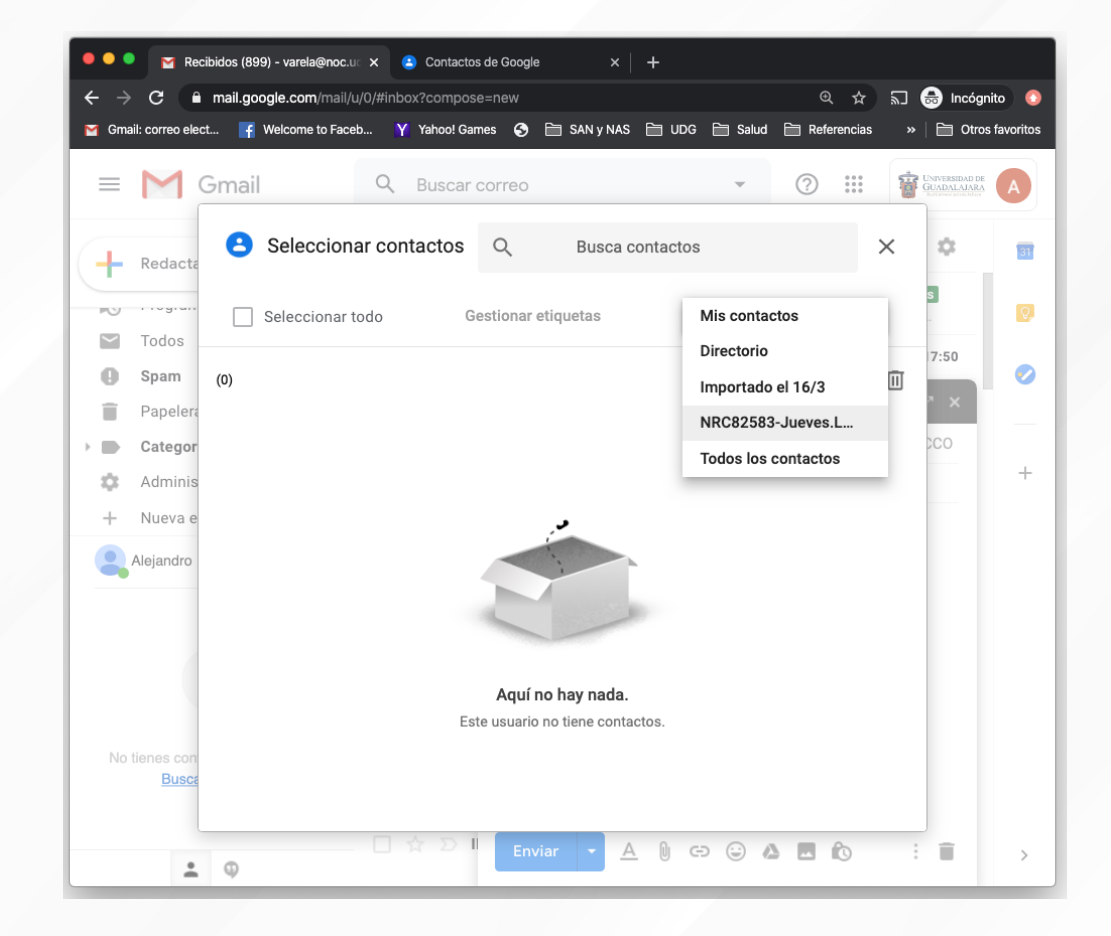

6. Ahora ya con los NRC organizados en etiquetas de contactos G-Suite, podremos agendar citas de Hangouts Meet o envíos de correo electrónico a todo el grupo.
Ejemplo envío de correo:

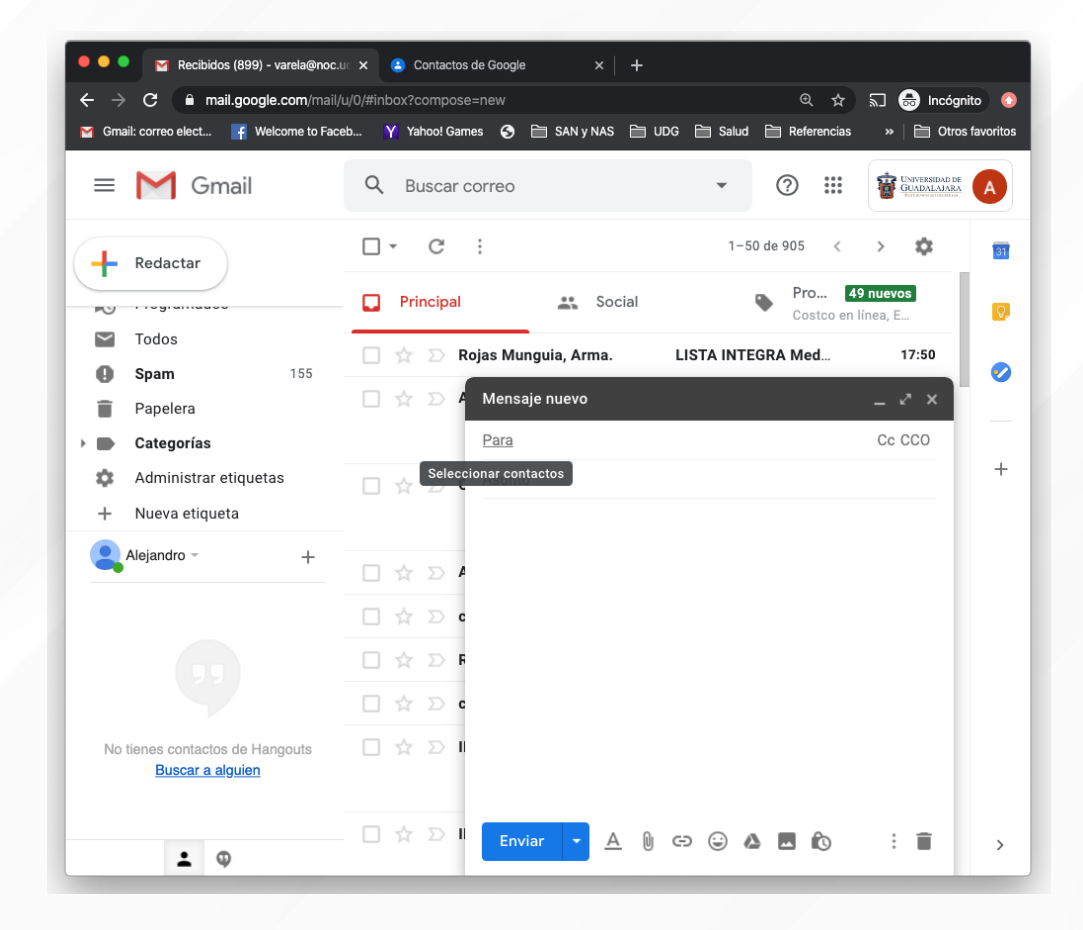

Dar click en redactar y luego en "Para"; allí en el menú de contactos de la ventana emergente elegir la etiqueta del grupo Finalmente seleccionar todos los alumnos y dar click en insertar. Ahora tendremos un draft de correo dirigido a todos los alumnos del grupo (NRC)

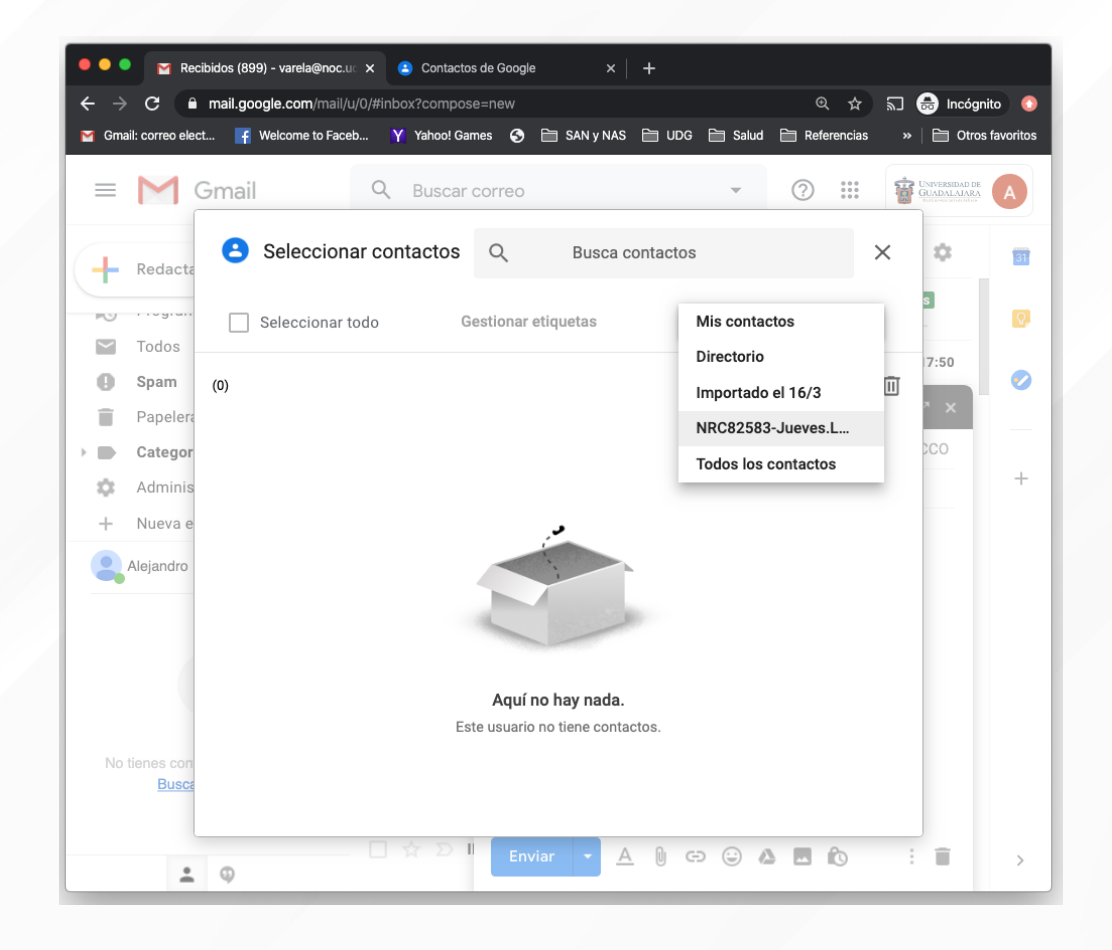

#### **Ejemplo de Hangouts Meet:**

Primero ir a <u>https://calendar.google.com/</u> elegir fecha y hora de la clase; posteriormente en la sección de invitados comenzar a escribir la etiqueta del grupo hasta que nos la presente.

| 🛡 🔍 🖉 Recibidos (899) - varela@noc.u: 🗴 🛛 🔹 Contactos de Google 🛛 🗴 📠 Universidad d                                                                                                    | Guadalajara - Ca 🗙 🕂                     | 🔍 🔍 😴 Recibidos (899) - varela@noc.u: 🗴 😩 Contactos de Googie 🛛 🗴 🔢 Universidad de Guadalajara - Cii 🗴                                                                                                    | +                   |
|----------------------------------------------------------------------------------------------------|------------------------------------------|----------------------------------------------------------------------------------------------------|---------------------|
| ← → C      A calendar.google.com/calendar/t?pli=1                                                                                                    | 🖈 🔝 🈁 Incógnito 🌐                        | $\epsilon \rightarrow \mathbf{C}$ is calendar.google.com/calendar/r?pli=1 $\dot{x}$                                                                                                    | s. 🙆 Incógnito 🛛 🔕  |
| 📽 Gmail: correo elect 🧗 Welcome to Faceb 🍟 Yahoot Games 📀 🗁 SAN y NAS 🗎 UDG 🗎                                                                                                    | alud 🗎 Referencias 🛛 » 🗎 Otros favoritos | 😝 Gmail: correo elect 🧗 Welcome to Faceb Y Yahoof Games 📀 🛅 SAN y NAS 🛅 UDG 🛅 Salud 🛅 Referencias                                                                                                    | » 🗎 Otros favoritos |
| ≡ 16 Calendar Hoy < > Marzo de 2020 Q ⑦                                                                                                    | Semana - III 🔮 Dimension 🖉               | Calendar Hoy <> Marzo de 2020 Q ② Semana -                                                                                                    |                     |
| + Crear 15 16 17 18                                                                                                    | JUE VIE SAB (7)<br>19 20 21              | Crear 15 16 17 18 19 20                                                                                                    | 21                  |
| Marzo de 2020       < >       ouros       descrinto         D       L       M       X       J       v       aux         1       Z       3       4       5       aux       clase de NRC82583         15       0       17       18       19       2       clase de NRC82583         22       23       24       25       26       clase de la oficina       Recordatorio       Tarea         23       30       31       1       2       control       18 de mar de 2020       10:00am       11:00am       18 de mar de 2020         Reunirse con       Image: descripción       Añade invitados       Image: descripción       Añade una descripción | x disponibles                            | Marzo de 2020       K       CM105       descarato         D       L       M       X       J       V       9         1       2       3       4       5       X         8       9       10       11       12       Clase de NRC82583         15       10       17       18       19       :         22       23       24       25       26       :         29       30       31       1       2       :       Evento       Fuera de la oficina       Recordatorio       Tarea       Horas disponibles         29       30       31       1       2       :       It 8 de mar de 2020       10.00am - 11:00am       18 de mar de 2020         8       9       11       12       :       NRC82583-Jueves.L209       ibbo         NRC82583-Jueves.L209                                                                                                    | +                   |
| Mis calendarios       Mis calendarios     Más opciones       Cumpleaños     SPM       Cumpleaños     SPM       Recordatorios     SPM       Tasks     6 PM       Otros calendarios     * ^ 7 PM       Festivos en México     E PM                                                                                                    | Guardar                                  | Mis calendarios  Alejandro M. Varela  Alejandro M. Varela  Cumpleaños  Recordatorios  Tasks  France  France France  France  France  France  France  France  France  France  France  France  France  France  France  France France  France France  France  France France  France France France  France France France France France France France France France France France France France France France France France France France France France France France France France France France France France France France France France France France France France France France France France France F |                     |

Una vez añadido el grupo asegurar que esta incluido en la cita el vínculo para el hangouts meet y "Guardar". El día de la clase solo hacer click y reunirse con el grupo.

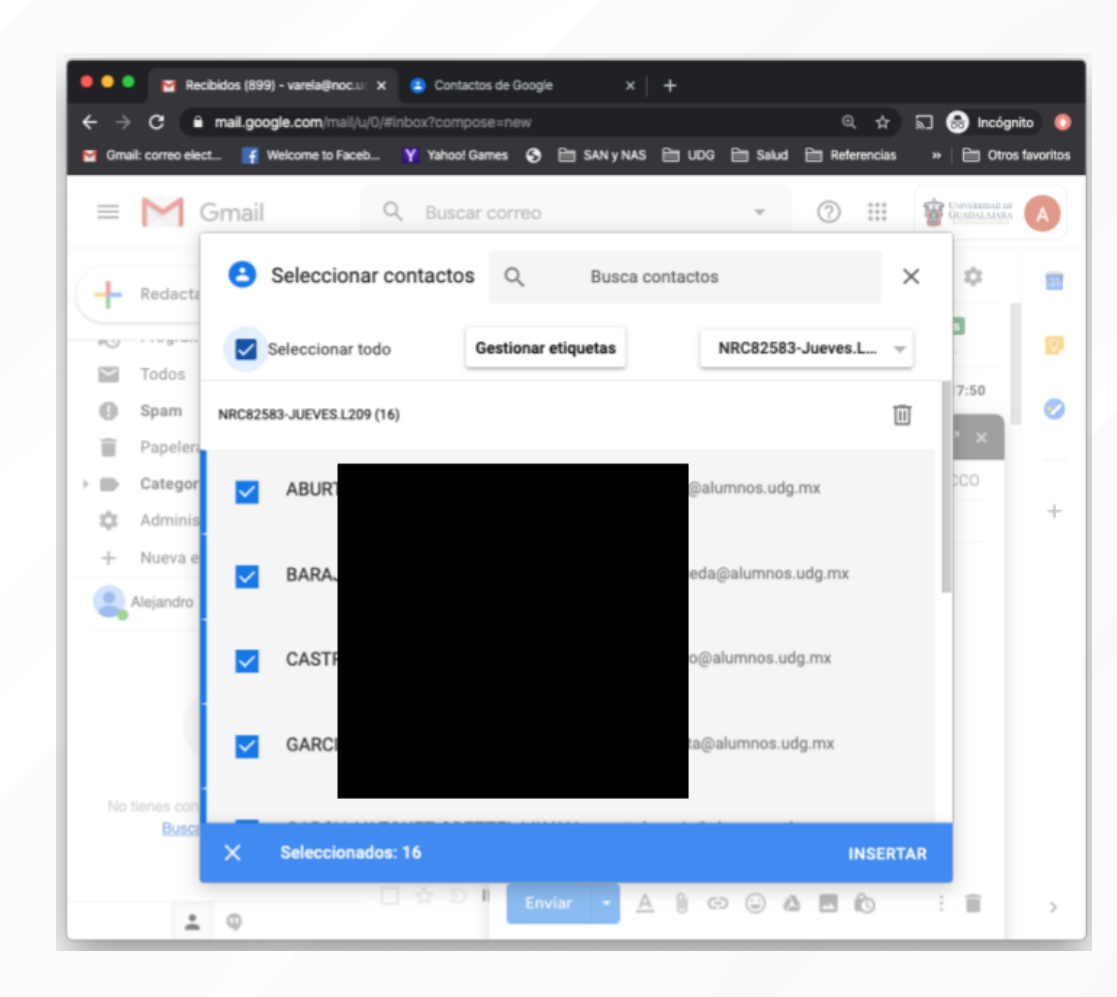

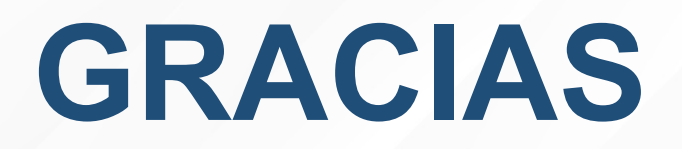